# Création d'un compte pour les membres de l'AS Golf du Grand Rodez

#### \*\*\*\*\*\*

### 1) Etape 1 :

Allez sur internet et ouvrez votre site habituel : http://as-golfrodez.fr/

Cliquer sur le lien pour être rediriger vers le nouveau site. Vous obtenez alors la page suivante :

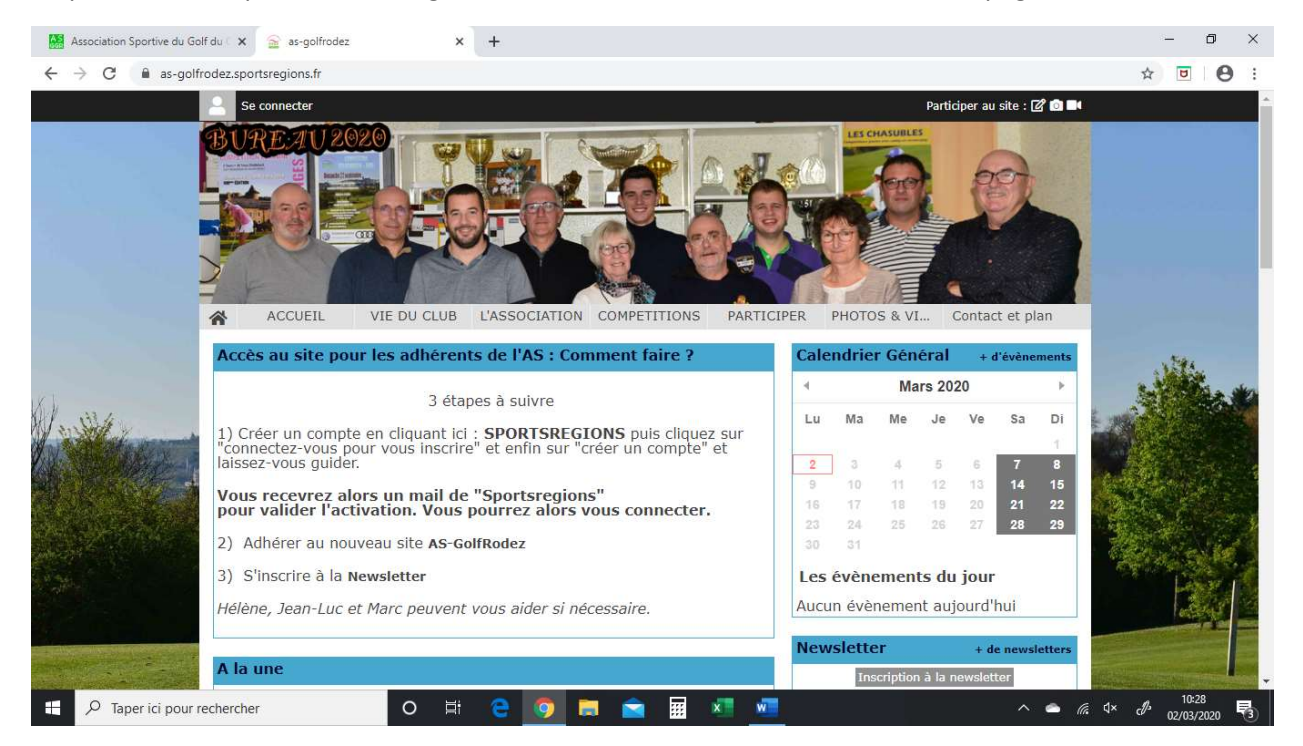

Dans la rubrique « Accès au site pour les adhérents de l'AS », cliquez sur le mot « SPORTSREGIONS », comme indiqué. Vous obtenez une page blanche sur laquelle figure la mention : « connectez-vous pour vous inscrire ». Cliquez sur « connectez-vous » dans cette mention.

| Association Sportive du Go                   | olf du 🤇 🗙 📔 🚘 as-golfrodez                                                                   | 🗙 🚊 Adhésion au club - Saison 2020 - 🗙 🕂 | - 0 ×                              |
|----------------------------------------------|-----------------------------------------------------------------------------------------------|------------------------------------------|------------------------------------|
| $\leftrightarrow$ $\rightarrow$ C $$ as-gold | frodez.sportsregions.fr/adhesion                                                              |                                          | ☆ 🖲 \varTheta :                    |
|                                              | cotisation annuelle de mem<br>Il est indispensable d'avoir i<br>les notifications d'événement |                                          |                                    |
|                                              | une fois enregistré, vous au<br>seront proposées (déploiem                                    | Connectez-vous pour vous inscrire.       |                                    |
|                                              |                                                                                               |                                          |                                    |
|                                              | Name # 1                                                                                      |                                          |                                    |
| No Star                                      | Prénom * :                                                                                    |                                          |                                    |
|                                              | Sexe ;<br>Email * :                                                                           |                                          |                                    |
|                                              | Téléphone portable * 1                                                                        |                                          | The set                            |
|                                              | Date de naissance " :                                                                         |                                          |                                    |
|                                              | Carte AS *:                                                                                   |                                          |                                    |
| 🗄 🔎 Taper ici pour                           | rechercher O                                                                                  | HI 🤮 🏮 🗮 💼 💶 💶 🔺 🔺                       | <i>(ii</i> , ⊄× c <b>J</b> > 10:30 |

#### Vous obtenez alors la page suivante :

| Association Sportive du Golf du 🛛 🗙 🛛 🚘 as-golfrodez                                                                                                    | 🗙 🧟 Adhésion au club - Saison 2020 - 🗴 🕂                                                                                  | - 0 ×           |
|----------------------------------------------------------------------------------------------------|----------------------------------------------------------------------------------------------------|-----------------|
| $\leftrightarrow$ $\rightarrow$ C $\$ as-golfrodez.sportsregions.fr/adhesion                                                                                                    |                                                                                                    | ☆ 🖻 \varTheta : |
| Se connecter                                                                                                    | Participer au site 🗶 Participer au site : 🖉 🖻                                                                             | i IIK           |
| BUREAU 2020                                                                                                    | Connectez vous sur la plateforme<br>sorts regions fr<br>L'internet des desocutions agentives                              |                 |
|                                                                                                    | J'ai un compte Sportsregions<br>E-mail                                                                                    |                 |
| ACCUEIL VIE DU CLUB                                                                                                    | L'A ER PHOTOS & VI Contact et plan                                                                                        |                 |
| Adhésion au club<br>Accueil > Adhésion au club - Salson 2020                                                                                                    | Mot de passe                                                                                                    | a little and    |
| Adhésion des membres a                                                                                                    | Connexton<br>J'ai oublié mon mot de passe                                                                                 |                 |
|                                                                                                    | Pas encore de compte ?                                                                                                    |                 |
| and the second second sec | name<br>I Alexandre de Créer un compte                                                                                    |                 |
| an anun diversi atdeenavälluli. Sen li<br>vis allemenessi etti suotaasi tuon a                                                                                                    | la Sule ennel enna autornatione necessaria normalalia, voltale, estas al Sare anti de receivar<br>Istar, por scottes. SMS |                 |
| the tas an application and a second matrices (de) known da                                                                                                    | Connectez-vous pour vous inscrire.                                                                                        |                 |
| Taper ici pour rechercher O                                                                                                    | e 💿 🚍 🖬 🗷 🗖 🗠 🗢                                                                                                    | (k, 4× € 10:33  |

Cliquez sur la mention « créer un compte », vous obtenez alors la page suivante :

| Association Sportive du Golf du 🛛 🗙 📔 🚘 as-golfrodez 🗙 🗙                                                                                                    | 🗟 Adhésion au club - Saison 2020 - 🗙 🕂                                                           | - 0 ×                               |
|----------------------------------------------------------------------------------------------------|--------------------------------------------------------------------------------------------------|-------------------------------------|
| ← → C 🔒 as-golfrodez.sportsregions.fr/adhesion                                                                                                    |                                                                                                  | ☆ 🖻 \varTheta :                     |
| Se connecter                                                                                                    | Participer au site 🗶 Participer au site : 🗭 📾                                                    |                                     |
| BURE-70 2020                                                                                                    | Connectez vous sur la plateforme<br>soorts regions.fr<br>Universe des essecutions sportes        |                                     |
|                                                                                                    | Créer un compte<br>Nom                                                                           |                                     |
| A ACCUEIL VIE DU CLUB                                                                                                    | L'A Prénom                                                                                       |                                     |
| Adnesion au club - Saison 2020                                                                                                    | E-mail                                                                                           | . All the second                    |
| Adhésion des membres a                                                                                                    | Mot de passe                                                                                     |                                     |
| es adhéstire sant réservés are<br>stillstein normalité de mention de                                                                                                    | Confirmer                                                                                        |                                     |
| estructure automatication of a volta unite automatication of a volta unite automatication of a volta united automatication of a volta united automatication of a | J'accepte les <u>conditions générales</u><br><u>d'utilisation</u> de la plateforme Sportsregions | E F                                 |
| enni hansee (densiemen de                                                                                                    | Créer un compte                                                                                  |                                     |
| E $P$ Taper ici pour rechercher O 📑                                                                                                    | 2 🧿 🗮 💼 🗷 🚾 🔷 🔺                                                                                  | (/, ⊄× €) <sup>3</sup> 02/03/2020 ₹ |

Renseignez vos nom, prénom et e-mail et indiquer un mot de passe qui vous servira ultérieurement à vous connecter au site. Confirmer le mot de passe que vous venez d'entrer et cliquer sur « créer un compte ».

Vous allez recevoir quasi-instantanément un mail de la part de Sportsregions. Suivez les instructions de ce mail pour valider la création de votre compte.

## 2) <u>Etape 2 :</u>

Vous pouvez alors retourner sur le site en cliquant sur le lien fourni dans le mail Sportsregions (voir ci-dessus). Vous obtenez la page suivante :

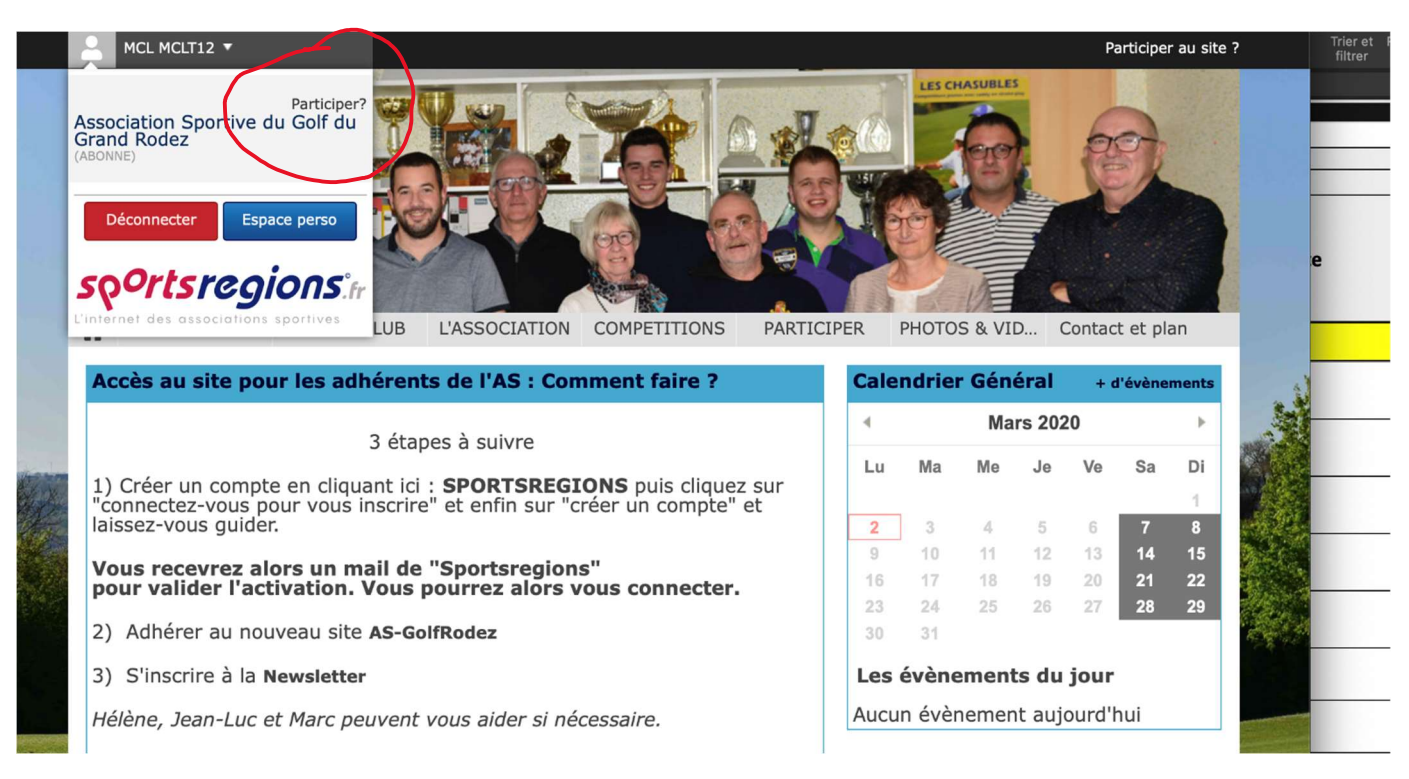

Cliquez sur « Participer ? » en haut à gauche de l'écran (voir cercle rouge).

#### Vous obtenez la page suivante :

| BUREAU 2020                                                    |                                                                                              |       | S CHASUBLE |       |        |          |         |
|----------------------------------------------------------------|----------------------------------------------------------------------------------------------|-------|------------|-------|--------|----------|---------|
| ACCUEIL VIE DU CLU                                             | B L'ASSOCIATION COMPETITIONS PARTICIPER                                                      | PHO   | TOS & VI   | D (   | Contac | t et pla | an      |
| Accès au site pour les adhér                                   | ents de l'AS : Comment faire ? Ca                                                            | lendr | ier Gén    | éral  | + d    | l'évène  | ments   |
| 3                                                              | Demande de changement de profil                                                              | ×     | Mars 2020  |       | *      |          |         |
| 1) Créer un compte en cliquan<br>"connectez-vous pour vous ins | Souhaitez-vous participer au site du club "Association<br>Sportive du Golf du Grand Rodez" ? | Vla   | a Me       | Je    | Ve     | Sa       | Di<br>1 |
| laissez-vous guider.                                           | Vous aurez accès au forum et aux commentaires.                                               | 3     |            |       |        | 7        | 8       |
| Vous recevrez alors un mai                                     | Les administrateurs du site auront accès à vos                                               | 17    |            |       |        | 21       | 22      |
| pour vander ractivation. ve                                    | informations personnelles.                                                                   | 2.4   |            |       |        | 28       | 29      |
| 2) Adhérer au nouveau site A                                   |                                                                                              |       |            |       |        |          |         |
| 2) Sincerire à la Neureletter                                  |                                                                                              | è     | nemen      | ts du | iour   |          |         |
| 5) Shischle a la Newsletter                                    |                                                                                              |       |            |       |        |          |         |

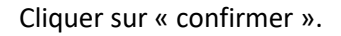

Allez sur la rubrique « Accueil » puis la sous-rubrique « Devenir membre », comme indiqué par le cercle rouge cidessous :

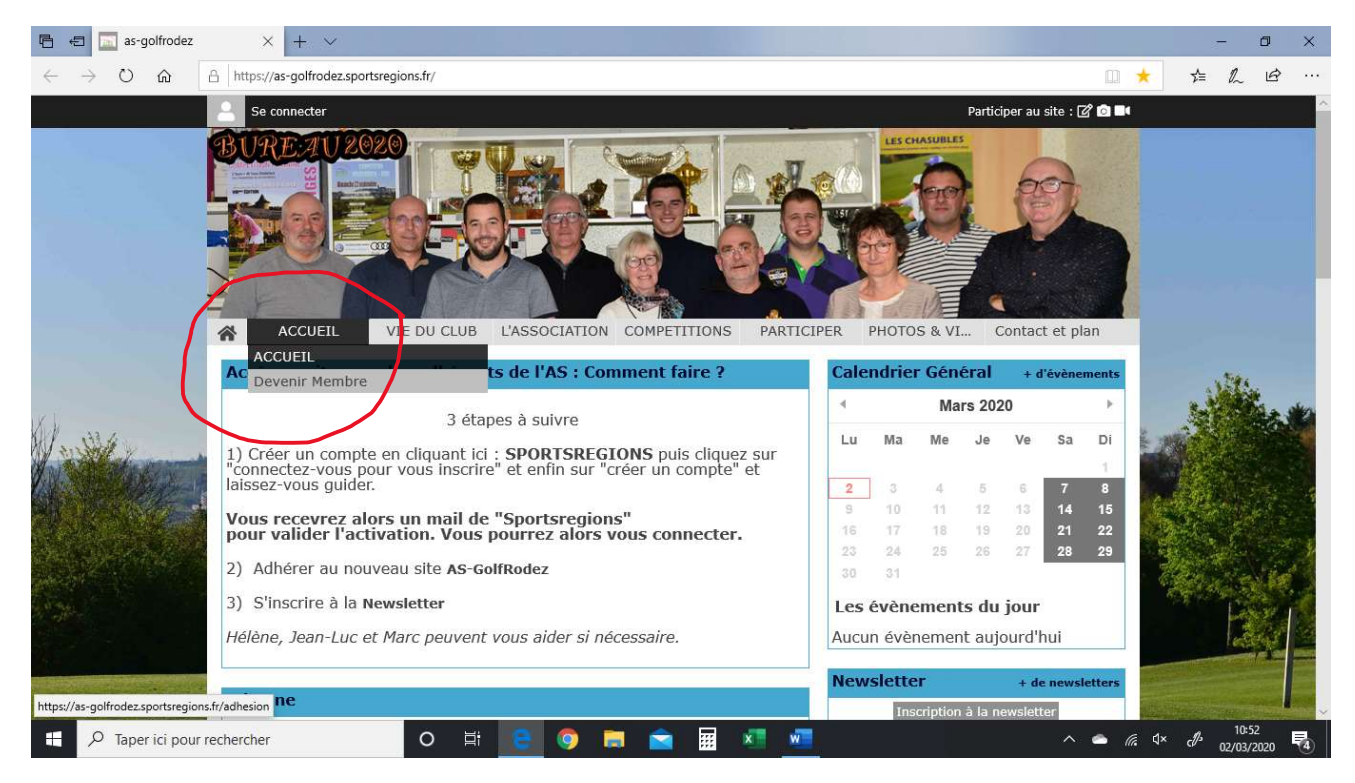

En cliquant sur « Devenir membre », vous obtenez la page suivante :

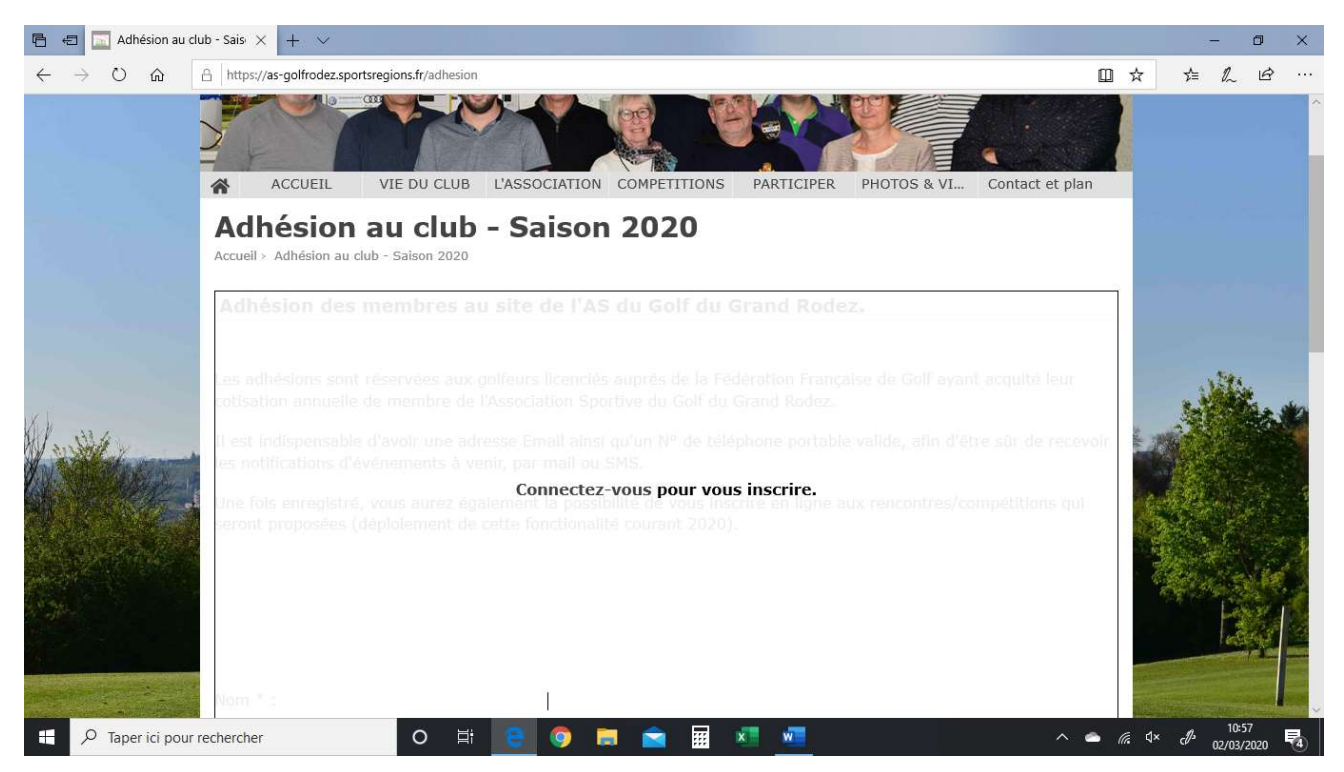

Cliquez sur la mention « Connectez-vous... », vous obtenez alors :

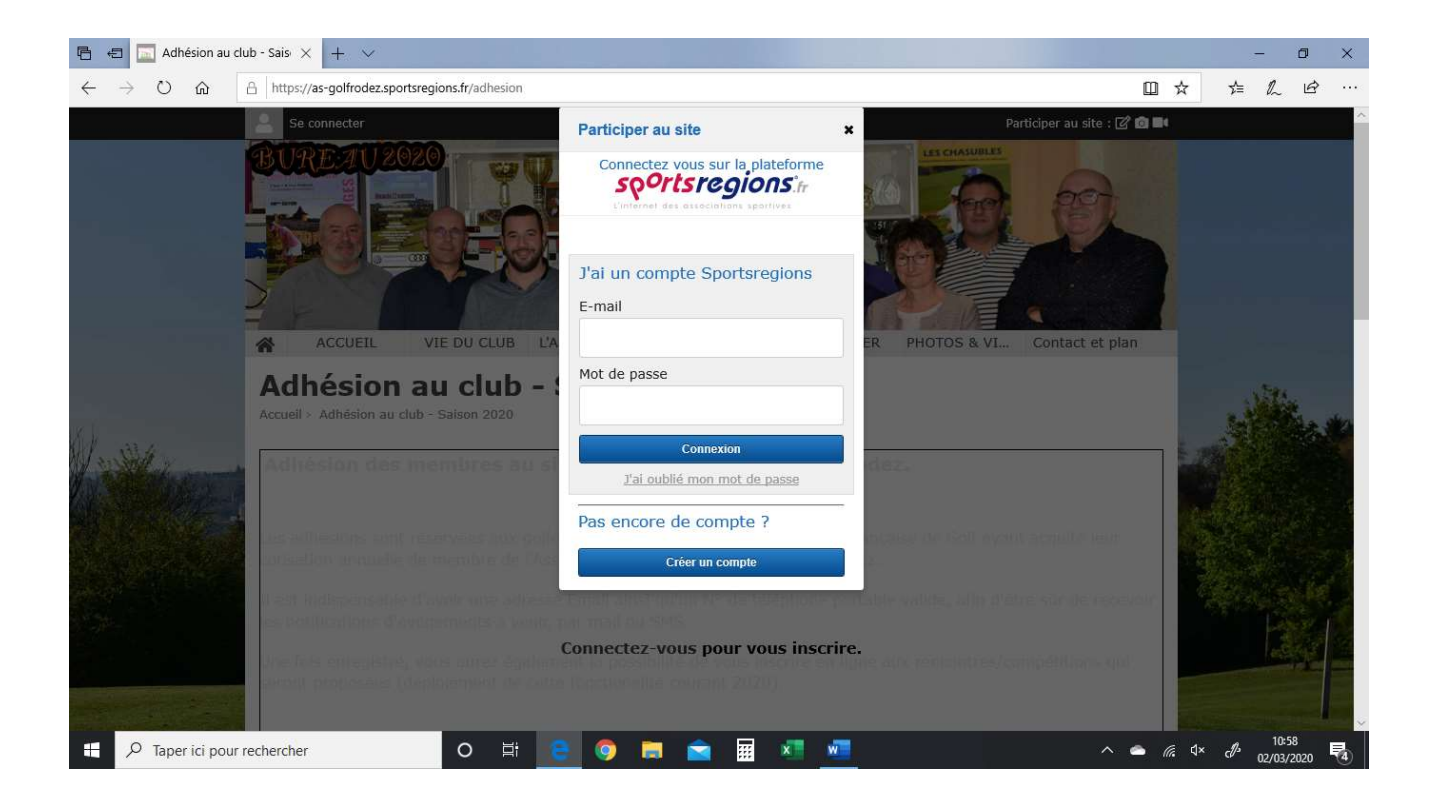

Vous pouvez alors entrer votre e-mail et le mot de passe que vous avez créé à la première étape. Puis cliquer sur « Connexion ».

Vous êtes alors connecté au site de l'AS, sur la page suivante :

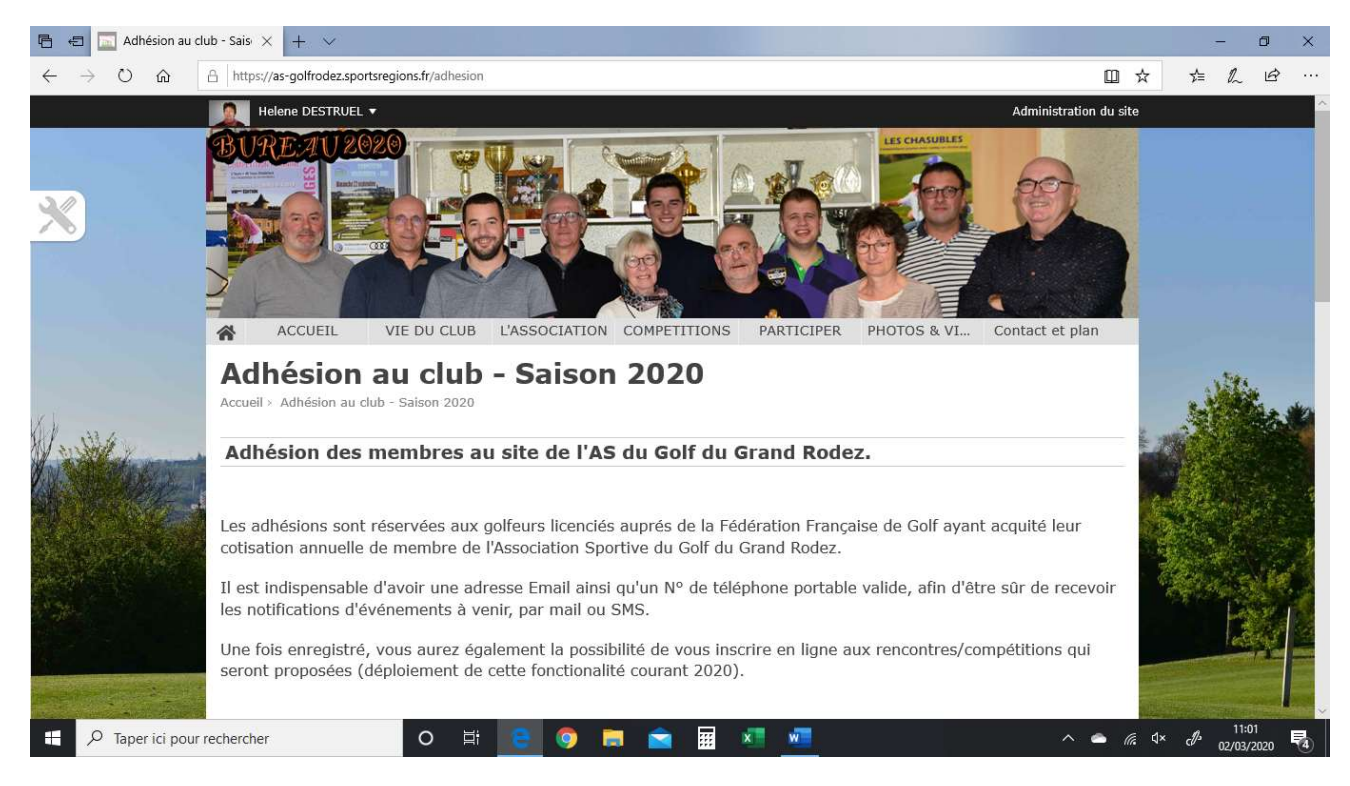

Encore quelques petits clics et vous pourrez naviguer sur le site !

Faites défiler la page obtenue, vous verrez en bas de page les informations personnelles vous concernant, telles qu'elles sont enregistrées par l'AS. Vérifiez-les, modifiez-les si nécessaire ou complétez-les.

Cochez ensuite la case « J'accepte que mes données à caractère personnel ... »

Puis recopiez le code (qui vous est fourni dans un rectangle sur fond noir) dans le rectangle blanc juste à côté (pour des raisons de sécurité des informations).

Cliquez sur la mention « s'inscrire ».

Votre inscription sera validée dans les meilleurs délais par un membre du bureau. Vous pourrez alors naviguer sur l'ensemble du site, vous inscrire en ligne aux évènements qui correspondent à votre catégorie (seniors, dames, jeunes ou autres...), envoyer des commentaires, etc.

## 3) <u>Etape 3 :</u>

Un dernier point pour rester informer des actualités de votre association : inscrivez-vous à la « Newsletter » :

Sur le site, lorsque vous êtes connecté, cliquez sur la rubrique « Participer » et la sous-rubrique « Newsletter » comme indiqué par le cercle rouge ci-dessous :

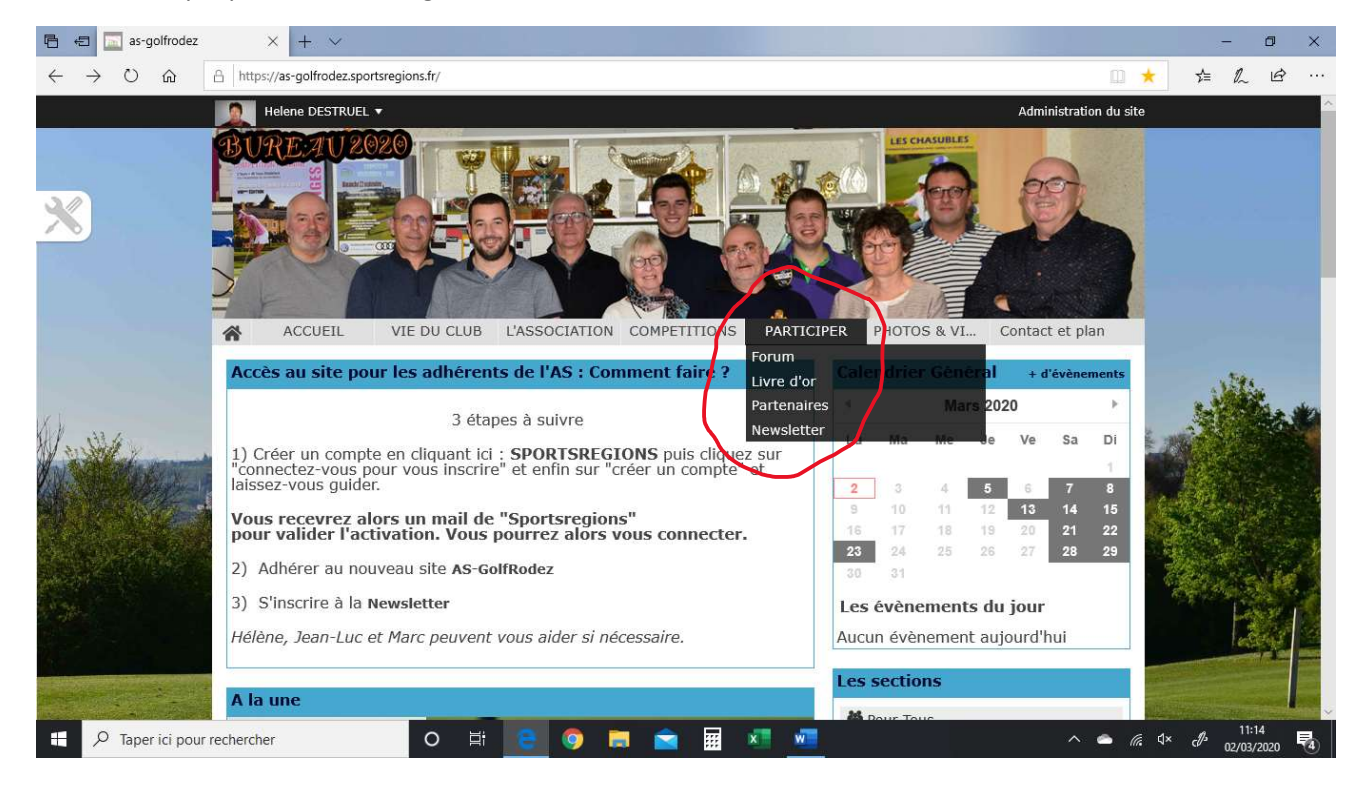

Vous obtenez alors :

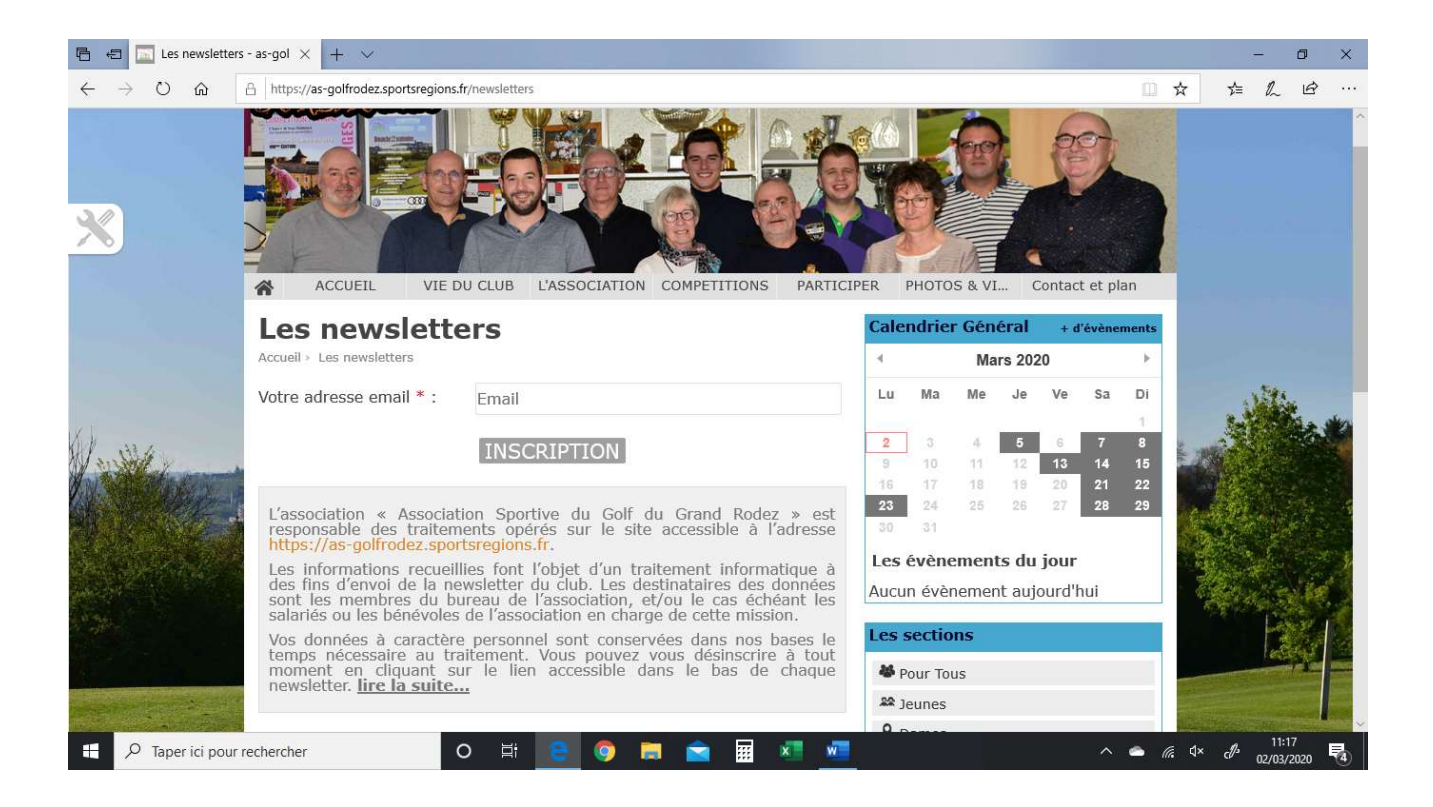

Indiquer votre adresse e-mail et cliquer sur « Inscription ».

Voilà ! Vous pouvez naviguer sur le site ! Bon golf !